## Как настроить poyrep TP-Link для работы в сети провайдера?

Мультисервисная сеть FarLine<sup>™</sup> для обеспечения доступа абонентов к сети интернет использует DHCP-сервер, т.е. настройки сети абонентам предоставляются автоматически, поэтому в настройке маршрутизатора (роутера) необходимо выбрать тип подключения: Динамический IP-адрес. Как это сделать разберем поэтапно.

1. Перед выполнением настройки роутера необходимо произвести его подключение к сети питания 220в, для чего подключить адаптер питания в разъем на задней панели роутера, включить его в розетку, нажать кнопку включения питания роутера и убедиться в наличии индикации на передней панели роутера,

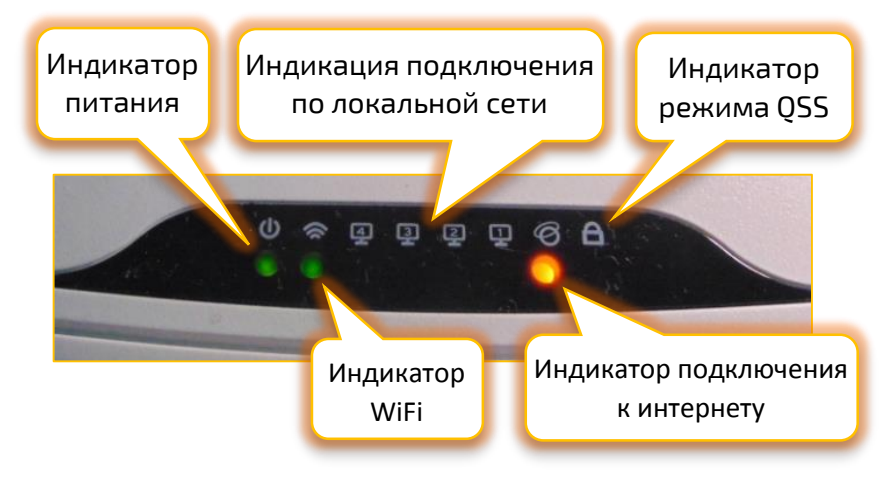

затем подключить входящий кабель провайдера в разъем синего цвета, расположенный на задней панели роутера. Затем необходимо подключить кабель, входящий в комплект роутера, одной стороной в любой разъем желтого цвета на задней панели роутера,

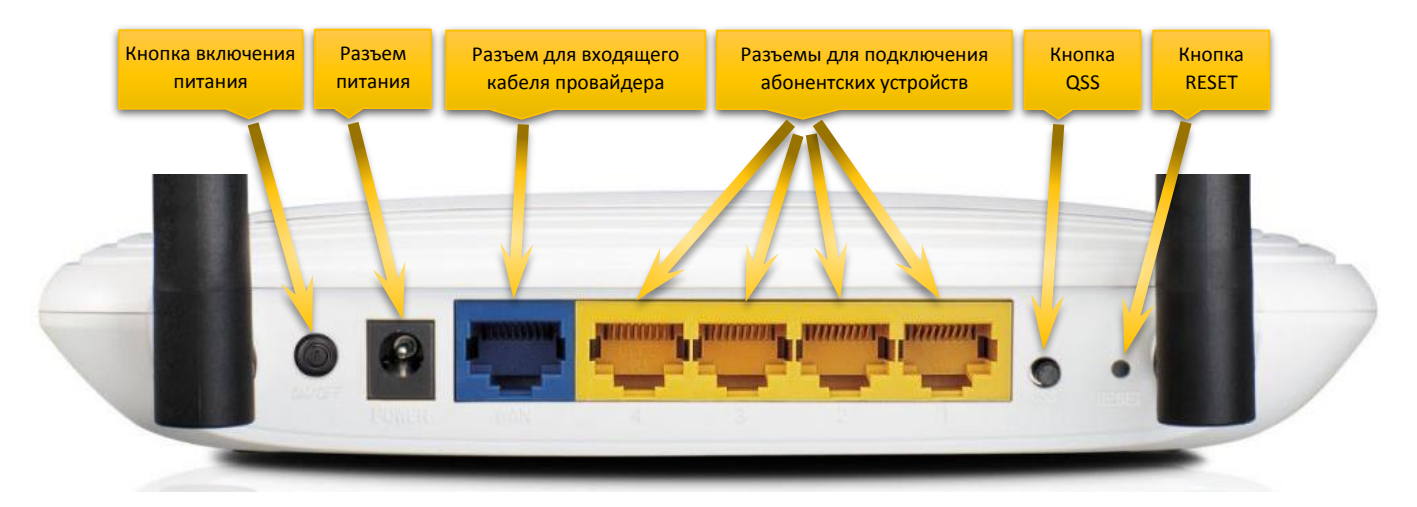

а другой, в случае с ноутбуком, в сетевой разъем (LAN) на боковой или задней стороне корпуса,

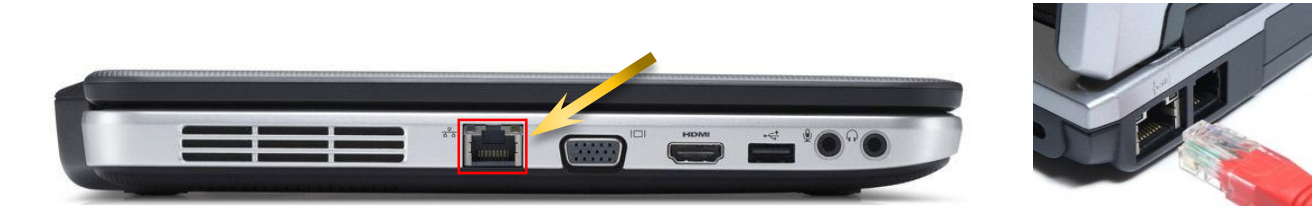

а в случае со стационарным компьютером, в сетевой разъем (LAN) на задней стороне корпуса.

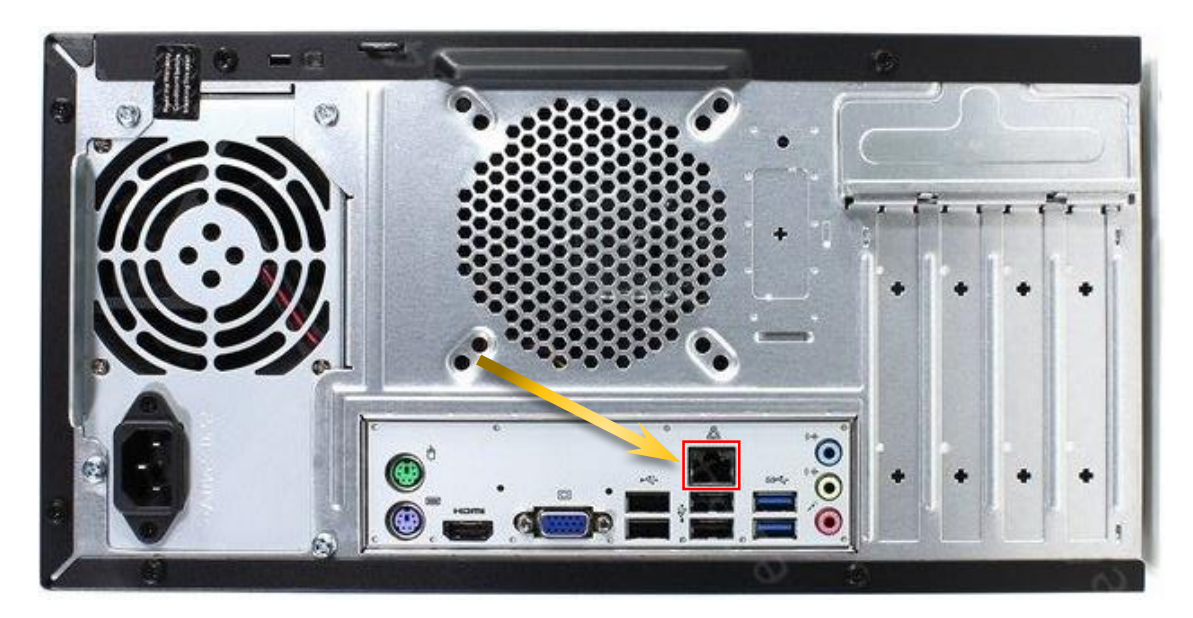

2. Далее для проведения настройки нужно запустить браузер (программу для просмотра веб-страниц. Наиболее известные: Yandex V, Internet Explorer S, Mozilla Firefox V, Google Chrome O, Opera O, Safari Ø.

В адресной строке браузера ввести IP-адрес для захода на WEB-страницу настроек роутера, который обычно указывается на этикетке, расположенной снизу на роутере, либо по умолчанию http://192.168.0.1, реже: http://192.168.1.1.

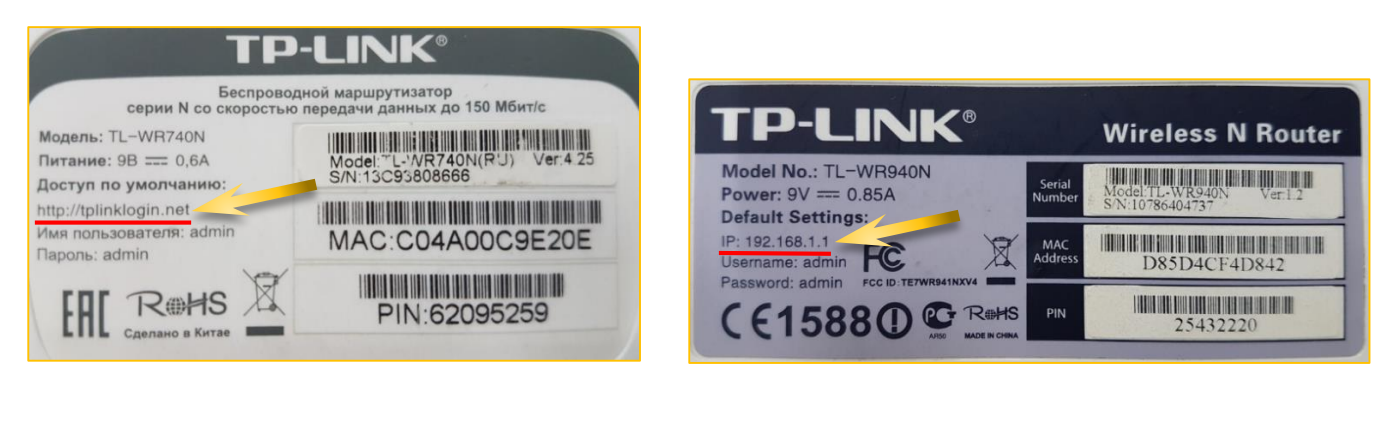

| <u>Ф</u> айл <u>П</u> равка | <u>В</u> ид | <u>Ж</u> урнал | <u>З</u> акладкі | и <u>И</u> нстр | ументы   | <u>С</u> правка |     |
|-----------------------------|-------------|----------------|------------------|-----------------|----------|-----------------|-----|
| ۏ Новая вкла                | дка         |                | ×                | +               |          |                 |     |
| $\leftrightarrow$ > C       | Û           |                |                  | ٩               | http://t | olinklogin.     | net |

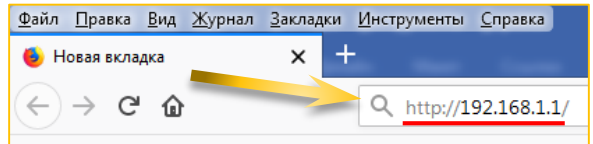

3. Рассмотрим настройку на примере двухдиапазонного беспроводного гигабитного маршрутизатора (роутера) TP-Link TL-WDR3600. После ввода адреса poyrepa http://192.168.0.1, нажать кнопку «Enter» и откроется страница настроек роутера с окном авторизации.

| and the second second se |                                                                     |                                |                   |
|----------------------------------------------------------------------------------------------------|---------------------------------------------------------------------|--------------------------------|-------------------|
| C () (@ http://192.168.0.1/                                                                                                    |                                                                     | - С Поиск                      | ₽- 合大薬            |
| TI-WD83600 ×                                                                                                    |                                                                     |                                |                   |
|                                                                                                    |                                                                     | 1111111111111111               |                   |
|                                                                                                    |                                                                     |                                |                   |
|                                                                                                    | Двухдиапазонны                                                      | ый беспроводной гигабитный мар | шрутизатор N600   |
|                                                                                                    |                                                                     |                                | Модель TL-WDR3600 |
|                                                                                                    |                                                                     |                                |                   |
|                                                                                                    |                                                                     |                                |                   |
|                                                                                                    |                                                                     |                                |                   |
|                                                                                                    |                                                                     |                                |                   |
|                                                                                                    |                                                                     |                                |                   |
|                                                                                                    |                                                                     |                                |                   |
|                                                                                                    |                                                                     |                                |                   |
|                                                                                                    |                                                                     |                                |                   |
|                                                                                                    |                                                                     |                                |                   |
|                                                                                                    |                                                                     |                                |                   |
|                                                                                                    | <u>.</u>                                                            |                                |                   |
|                                                                                                    |                                                                     |                                |                   |
|                                                                                                    | P >                                                                 |                                |                   |
|                                                                                                    |                                                                     |                                |                   |
|                                                                                                    |                                                                     |                                |                   |
|                                                                                                    | Вход                                                                |                                |                   |
|                                                                                                    |                                                                     |                                |                   |
|                                                                                                    |                                                                     |                                |                   |
|                                                                                                    | Copyright © 2015 TP-CINK TECHNOLOGIES CO., LTD. Boe npase защищени. |                                |                   |
|                                                                                                    |                                                                     |                                |                   |
|                                                                                                    |                                                                     |                                |                   |
|                                                                                                    |                                                                     |                                |                   |
|                                                                                                    |                                                                     |                                |                   |
|                                                                                                    |                                                                     |                                |                   |
|                                                                                                    |                                                                     |                                | 22:45             |
|                                                                                                    |                                                                     | RU 🔺                           | 18.11.2018        |

В появившемся окне авторизации вводим значения по умолчанию: имя пользователя - admin, пароль - admin.

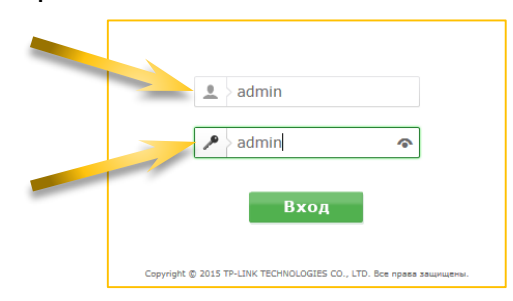

Далее откроется страница Состояние, на которой отображается текущая информация по состоянию и настройкам роутера.

|                                | Sector Cont                    |                                |                   |                                                                                                    |
|--------------------------------|--------------------------------|--------------------------------|-------------------|----------------------------------------------------------------------------------------------------|
| (-) (-) (-) http://192.168.0.1 | /HMDQURZBBCRHWDLB/userRpm/Inde | htm                            | 5 <del>-</del>    | Поиск 오~ 合文感                                                                                                    |
| TL-WDR3600 >                   |                                |                                |                   |                                                                                                    |
|                                |                                |                                |                   |                                                                                                    |
|                                | <b>K</b> .                     |                                | Двухдиапазонный ( | беспроводной гигабитный маршрутизатор N600                                                                                                |
|                                |                                |                                |                   | Модель TL-WDR3600                                                                                                    |
|                                |                                |                                |                   |                                                                                                    |
| Состояние                      |                                |                                | ^                 | <u>^</u>                                                                                                    |
| Быстрая настройка              | Состояние                      |                                |                   |                                                                                                    |
| Сеть                           |                                |                                |                   | Справка: Состояние                                                                                                    |
| Выбор рабочей частоть          | Версия встроенного ПО:         | 3.14.3 Build 150605 Rel.52210n |                   | На странице Состояние отображается текущая информация по                                                                                  |
| Беспроводной режим - 2         | Версия оборудования:           | WDR3600 v1 00000000            |                   | состоянию и настроикам маршрутизатора. Вся информация<br>предназначена только для чтения.                                                 |
| Беспроводной режим -           |                                |                                |                   | LAN - Указанные ниже параметры применяются для порта LAN                                                                                  |
| Гостевая сеть                  |                                |                                |                   | маршрутизатора. Их можно настроить на странице Сеть -> LAN.                                                                               |
| DHCP                           | LAN                            |                                |                   | <ul> <li>MAC-adpec - Физический адрес маршрутизатора в<br/>локальной сети.</li> </ul>                                                     |
| настроики USB                  | MAC-adpec:                     | 64-66-B3-C7-04-A8              |                   | <ul> <li>IP-адрес - IP-адрес маршрутизатора в локальной сети.</li> <li>Маска подсети - Маска подсети для IP-адреса в сети I AN</li> </ul> |
|                                | ІР-адрес:                      | 192.168.0.1                    |                   |                                                                                                    |
| Безопасность                   | Маска подсети:                 | 255.255.255.0                  |                   | настройки и информация по беспроводному режиму. Вы можете                                                                                 |
| Родительский контроль          |                                |                                |                   | Настройки беспроводного режима.                                                                                                    |
| Контроль доступа               | Беспроводной режим             | : 2.4 ГГu                      |                   | • Беспроводное вещание - Отображает информацию о том,                                                                                     |
| Расширенные настройк           | Беспроводное вешание:          | Brancieko                      |                   | включена или выключена эта функция маршрутизатора.<br>• Имя сети (SSID) - Имя беспроводной сети маршрутизатора.                           |
| Контроль пропускной с          | Имя сати (\$\$ID):             | TP-I INK 2 4GHz C70447         |                   | <ul> <li>Режим - Текущий беспроводной режим работы<br/>маршрутизатора.</li> </ul>                                                         |
| Привязка IP- и МАС-адр         | Downer                         | 11ban cwourauuuri              |                   | <ul> <li>Канал - Текущий используемый беспроводной канал.</li> <li>Ширина канала - Ширина текущего используемого канала</li> </ul>        |
| Динамический DNS               | Гелим.                         |                                |                   | для беспроводной передачи данных.<br>• MAC-адрес - Физический адрес маршрутизатора в                                                      |
| Поддержка ІРv6                 | Канал.                         |                                |                   | беспроводной локальной сети.<br>Состояние WDS Здесь отображается состояние                                                                |
| Системные инструмент           | ширина канала:                 |                                |                   | соединения WDS.                                                                                                    |
| Выход 🗸 🗸 🗸                    | мас-адрес:                     | 04-00-B3-C7-04-A7              |                   | - Иниц. (Инициализация): Соединение WDS разорвано                                                                                         |
|                                | Cостояние WDS:                 | Отключено                      | ~                 | <ul> <li>скан.: маршрутизатор ищет корневую точку доступа,<br/>чтобы подключиться к ней</li> </ul>                                        |
| 📀 🥝 🛷                          | 🔚 🗄 🔇 🍯                        | <b>9</b> 0                     |                   | EN 🔺 📭 🛱 🖏 🎲 22:54                                                                                                    |

Если, используя стандартные значения зайти в настройки роутера не получается, а также, если Вы забыли или не знаете «Имя пользователя» или «Пароль», нужно произвести полный сброс в заводские настройки, для чего нужно нажать и удерживать в нажатом состоянии кнопку «Reset», расположенную на задней панели роутера. Кнопку «Reset» нужно удерживать в нажатом состоянии до тех пор, пока не загорятся и погаснут все индикаторы на лицевой стороне роутера, после чего роутер перезагрузиться и можно будет зайти в настройки по вышеописанной процедуре.

Настроить роутер можно несколькими способами:

- с помощью пункта «Быстрая настройка» с пошаговым выполнением рекомендаций по выполнению настройки;

- самостоятельное ручное редактирование настроек (для более опытных пользователей).

Рассмотрим наиболее доступный вариант настройки, с использованием пункта «Быстрая настройка».

Нажав на раздел «Быстрая настройка» приступаем к пошаговой настройке, для этого нажимаем кнопку «Далее».

| and the local days with a second |                                                                        |                                                                                                    |
|----------------------------------|------------------------------------------------------------------------|----------------------------------------------------------------------------------------------------|
| C 🕞 🧭 http://192.168.0.1/BNZRH   | IFFA8CRHWDLB/userRpm/Index.htm                                         | - * 6 余 第                                                                                                    |
| <i>ế</i> TL-WDR3600 ×            |                                                                        |                                                                                                    |
| Файл Правка Вид Избранное        | Сервис Справка                                                         | x 🌒                                                                                                    |
| 👍 🔯 Почта 🧃 Рекомендуемые сай    | йты 🛪 🔝 Яндекс 🧃 Коллекция веб-фраги 💌                                 | 🏠 🔻 🔂 👻 🖃 🖶 т Страница 👻 Безопасность 👻 Сервис 🕶 🌚 т                                                                                                    |
|                                  |                                                                        |                                                                                                    |
| <b>TP-LINK</b>                   | ~<br>                                                                  | Двухдиапазонный беспроводной гигабитный маршрутизатор N600<br>Модель TL-WDR3600                                                                                              |
| Состояние                        |                                                                        |                                                                                                    |
| Быстрая настройка                | Быстрая настройка                                                      |                                                                                                    |
| Сеть                             | Болграннастроина                                                       | Справка: Быстрая настройка                                                                                                    |
| Выбор рабочей частоть            |                                                                        |                                                                                                    |
| Беспроводной режим -             | С помощью быстрой настройки вы сможете задать основные параметры сети. | подключения к сети Интернет. Даже если вы не знакомы с данным устройством, вы всё равно                                                                                      |
| Беспроводной режим -             | Для продолжения нажмите кнопку <b>Далее.</b>                           | можете оыстро и лепко произвести настроику. Если вы хорошо разоираетесь в технических<br>вопросах, вместо данной опции вы можете воспользоваться основным меню для настройки |
| Гостевая сеть                    | Для выхода нажиите кнопку <b>Выход.</b>                                | устройства.                                                                                                    |
| DHCP                             |                                                                        | Нажмите кнопку Далее для продолжения или кнопку Выход для выхода из данного пункта меню.                                                                                     |
| Настройки USB                    | Выход Далее                                                            |                                                                                                    |
| NAT                              |                                                                        |                                                                                                    |
| Переадресация                    |                                                                        |                                                                                                    |
| Безопасность                     |                                                                        |                                                                                                    |
| Родительский контроль            |                                                                        |                                                                                                    |
| Контроль доступа                 |                                                                        |                                                                                                    |
| Расширенные настройк             |                                                                        |                                                                                                    |
| Контроль пропускной с            |                                                                        |                                                                                                    |
| Привязка IP- и МАС-адр           |                                                                        |                                                                                                    |
| Динамический DNS                 |                                                                        |                                                                                                    |
| Поддержка ІРv6                   |                                                                        |                                                                                                    |
| Системные инструмент             |                                                                        |                                                                                                    |
| Выход                            |                                                                        |                                                                                                    |
|                                  |                                                                        |                                                                                                    |
|                                  |                                                                        |                                                                                                    |
|                                  |                                                                        |                                                                                                    |
|                                  |                                                                        |                                                                                                    |
|                                  |                                                                        |                                                                                                    |
| ~                                |                                                                        |                                                                                                    |
| < >                              |                                                                        |                                                                                                    |
|                                  |                                                                        | ₹ <u>110%</u> ▼                                                                                                    |
| 🚳 🚺 🚞 🚿                          |                                                                        | EN 🔺 🖉 🏲 🌒 🛱 13:37<br>29:11:2018                                                                                                    |

Ставим галочку в пункте: «Я не нашел подходящих настроек» и нажимаем кнопку «Далее».

| and the second approach from                                       |                                                |                                                                                                    |
|--------------------------------------------------------------------|------------------------------------------------|----------------------------------------------------------------------------------------------------|
| E http://192.168.0.1/KKXIIMKBJOSVYMMC/userRpm/Index.htm            |                                                | - o ☆ ☆                                                                                                    |
| TL-WDR3600 ×                                                       |                                                |                                                                                                    |
| Файл Правка Вид Избранное Сервис Справка                           |                                                | x 🕕                                                                                                    |
| 🎪 📴 Почта 🗿 Рекомендуемые сайты 🔻 🛞 Яндекс 🗿 Коллекция веб-фрагм 👻 |                                                | 🐴 💌 🔝 👻 🖃 🗰 👻 Страница 👻 Безопасность 👻 Сервис 🕶 🔞 💌                                                                                                    |
|                                                                    |                                                |                                                                                                    |
| TP-LINK <sup>®</sup>                                               |                                                | Двухдиапазонный беспроводной гигабитный маршрутизатор N600                                                                                                    |
|                                                                    |                                                |                                                                                                    |
| Состояние                                                          |                                                |                                                                                                    |
| Быстрая настройка                                                  | стройка подключения к Интернет                 |                                                                                                    |
| Сеть                                                               |                                                | Справка: Автонастройка подключения к Интернет                                                                                                    |
| Вывор рабочен частоть<br>Беспроводной режим - Страна:              | -Выберите из списка- 🗸                         | На этой странице можно автоматически настроить подключение к Интернет, правильно выбрав<br>ваше месторасположение и вашего поставщика Интернет-услуг. Чтобы узнать, какой тип<br>подключения вам необходимо выбрать, свяжитесь с вашим поставщиком Интернет-услуг. |
| Беспроводной режим - Город/Регион:                                 | -Выберите из списка-                           | Страна - Выберите вашу страну из списка.                                                                                                    |
| Гостевая сеть Поставщик Интернет-услуг:                            | -Выберите из списка-                           | Город/Регион - Выберите ваш город/регион из списка.                                                                                                    |
| DHCP Тип подключения WAN:                                          | -Выберите из списка-                           | Поставщик Интернет-услуг - Выберите вашего поставщика Интернет-услуг из списка.                                                                                                    |
| Настроики USB                                                      | Я не нашёл подходящих настроек                 | Тип подключения WAN - Выберите из списка ваш тип подключения к Интернет.                                                                                                    |
| Пожалуйста, проверьте, хорошо ли под                               | ключен кабель к порту WAN на вашем устройстве. | Вторичное подключение - Выберите вторичное подключение, если ваш поставщик Интернет-услуг                                                                                                    |
| Безопасность                                                       |                                                | предоставляет его.                                                                                                    |
| Родительский контроль                                              | Назад Далее                                    | IP-адрес/Имя сервера: - Выберите IP-адрес или доменное имя сервера, если ваш поставщик<br>Интернет-услуг предоставляет их для вас.                                                                                                    |
| Контроль доступа                                                   |                                                | Если вы не можете найти правильные данные в списке, отметьте поле Я не нашёл подходящих<br>настроек и вы сможете указать параметры вручную.                                                                                                    |
| Расширенные настройк                                               |                                                | Нажмите кнопку Далее для продолжения или Назад для возврата на предыдущую страницу.                                                                                                    |
| Контроль пропускной с                                              |                                                |                                                                                                    |
| Пинаминаский DNS                                                   |                                                |                                                                                                    |
| Поддержка IРv6                                                     |                                                |                                                                                                    |
| Системные инструмент                                               |                                                |                                                                                                    |
| Выход                                                              |                                                |                                                                                                    |
|                                                                    |                                                |                                                                                                    |
|                                                                    |                                                |                                                                                                    |
|                                                                    |                                                |                                                                                                    |
|                                                                    |                                                |                                                                                                    |
|                                                                    |                                                |                                                                                                    |
| , i i i i i i i i i i i i i i i i i i i                            |                                                |                                                                                                    |
|                                                                    |                                                |                                                                                                    |
|                                                                    |                                                | € 110% ▼                                                                                                    |
| 📀 🜔 🚞 🚿 📓 🖉 🔕                                                      | 9 🗙 💾 💷 🧟                                      | EN 🔺 🕟 🏴 🌖 🛱 13:16<br>29:11:2018                                                                                                    |

Далее выбираем пункт: «Динамический IP-адрес» и нажимаем кнопку «Далее».

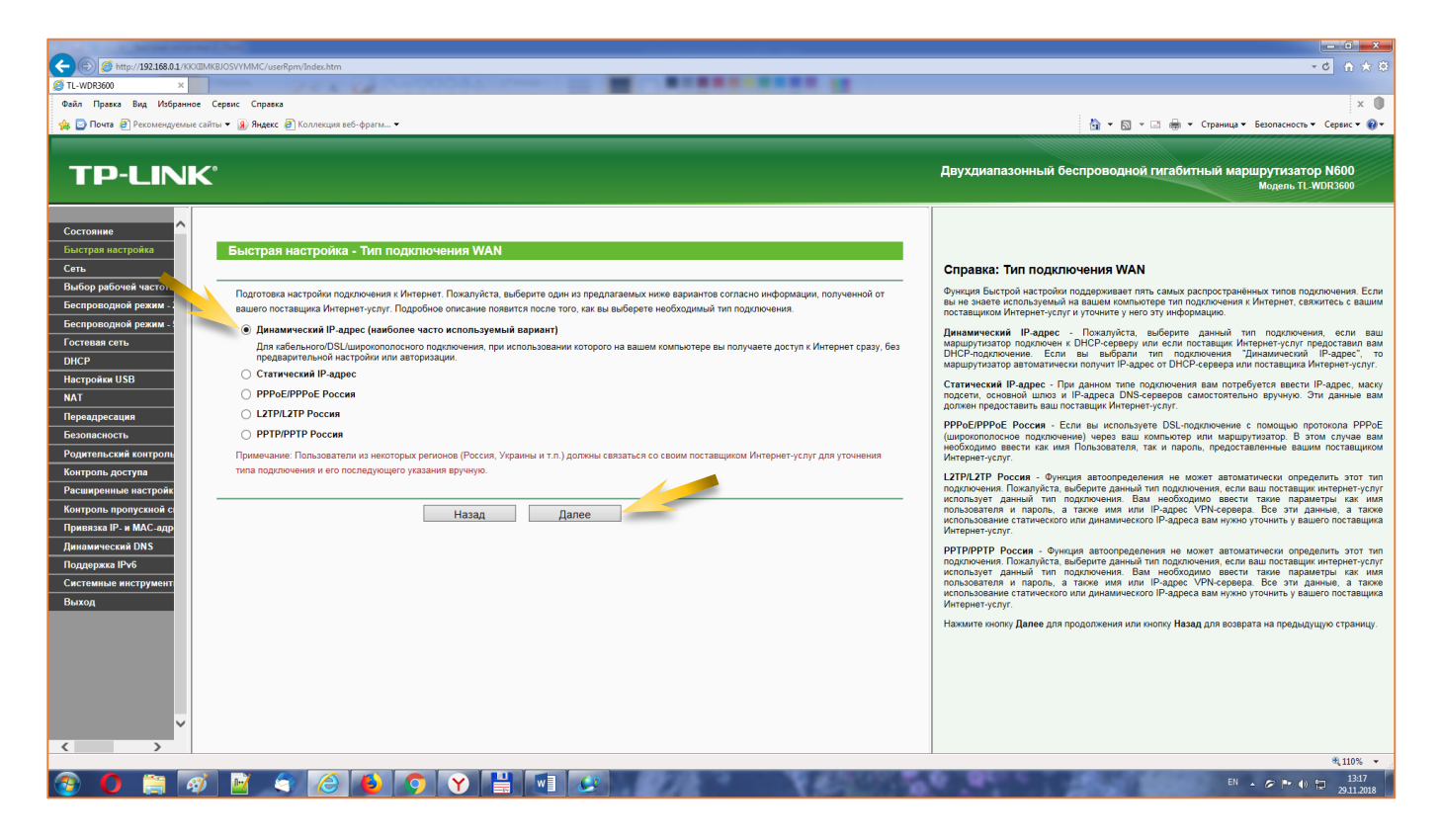

В следующем окне выбрать пункт: «Нет, я не использую подключение к Интернет с помощью кабельного модема (НЕ клонировать MAC-адрес)» и нажимаем кнопку «Далее».

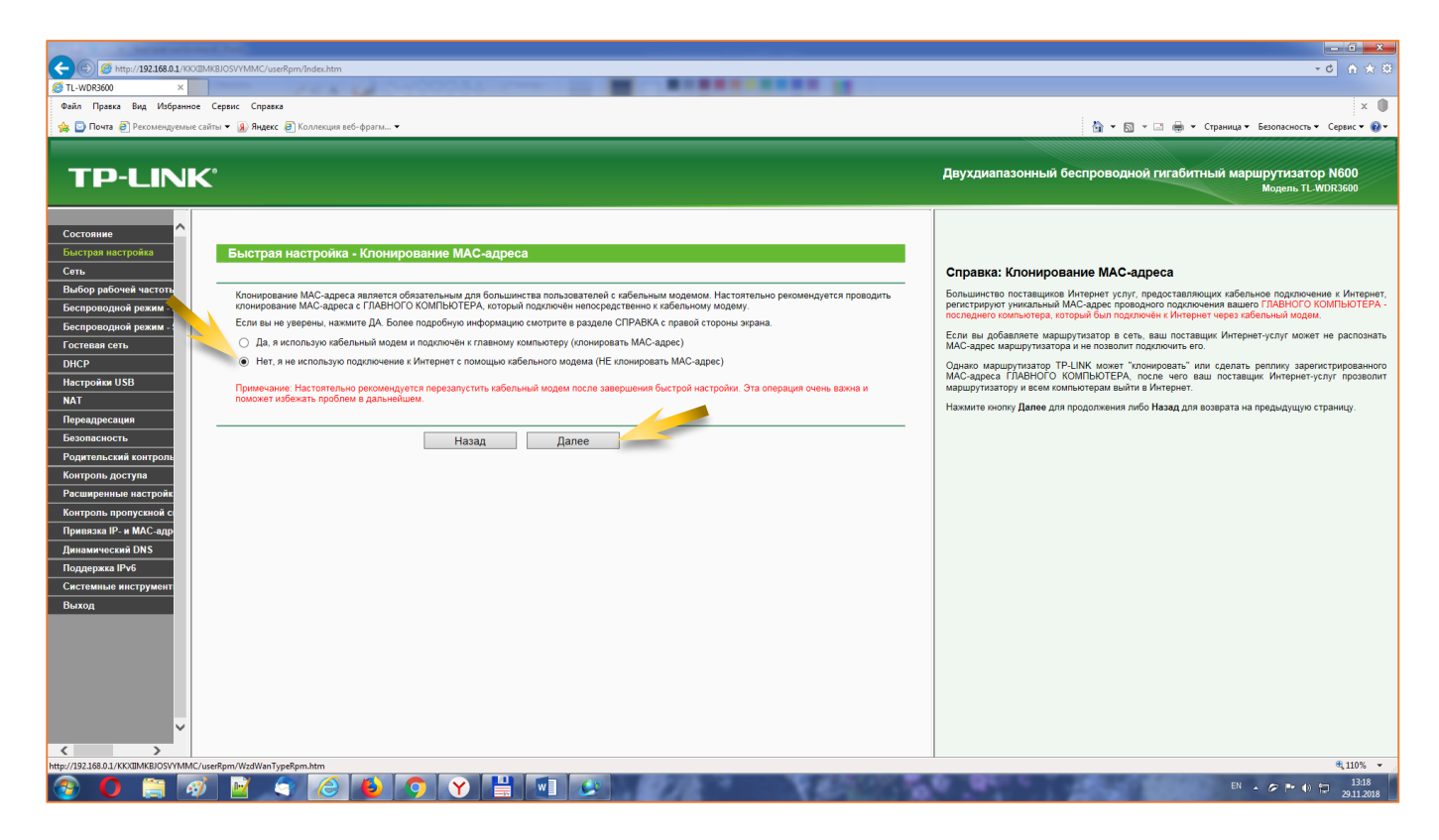

Взятый для примера роутер может использовать два диапазона частот: 2,4 ГГц и 5 ГГц и следующее окно настроек, позволяет выбрать вариант работы с этими диапазонами, мы выбираем оба диапазона и нажимаем кнопку «Далее».

| and the second second se |                                                                                                    |
|----------------------------------------------------------------------------------------------------|----------------------------------------------------------------------------------------------------|
| C 🛞 🧭 http://192168.01/KOCIIMK8JOSVYMMC/userRpm/Index.htm                                                                                                    |                                                                                                    |
| STL-WDR3600 ×                                                                                                    |                                                                                                    |
| Файл Правка Вид Избранное Сервис Справка                                                                                                    | x 🌒                                                                                                    |
| 🏟 🖸 Почта 🧃 Рекомендуемые сайты 🔻 🛞 Яндекс 🕘 Коллекция веб-фрагм 👻                                                                                                    | 🐴 💌 🔝 👻 🖃 🖶 т Страница 🕶 Безопасность 🕶 Сервис 🕶 🔞 т                                                                                                    |
|                                                                                                    |                                                                                                    |
| TP-LINK'                                                                                                    | Двухдиапазонный беспроводной гигабитный маршрутизатор N600<br>Модель TL-WOR3600                                                                                                 |
| Состояние                                                                                                    |                                                                                                    |
| Быстрая настройка – Быстрая настройка - Выбор рабочей частоты                                                                                                    |                                                                                                    |
| Сеть                                                                                                    | Справка: Выбор рабочей частоты                                                                                                    |
| Выбор рабочей частоть Маршрутизатор может работать в двухдиалазонном режиме, выберите рабочую частоту:                                                                                                    | Маршрутизатор может использовать два диапазона частот, можно указать на ваш выбор, в каком<br>режиме будет работать маршрутизатор.                                              |
| Беспроводном режими - О Использовать одновременно частоту 2,4 ГГц и 5 ГГц (802.11a/b/g/n)                                                                                                    | Преимущества частоты 5 ГГи:                                                                                                    |
| Состоявая Соть Отолько 2,4 ГГц (802.11blg/n)                                                                                                    | Можно использовать более свободный диапазон частот 5 ГГц. Традиционный диапазон 2.4 ГГц                                                                                         |
| DHCP (Только 5 ГГц (802.11а/n)                                                                                                    | используется другими беспроводными сетями, беспроводными телефонами и прочими бытовыми<br>усториствами поэтому при использовании частоть 2.4 ГГU велик риск возникновения помех |
| Настройки USB Для включения беспроводного вещания установите в положение ON переключатель Wireless On/Off на задней панели маршрутизатора.                                                                                                    |                                                                                                    |
| NAT                                                                                                    | Педостатки частотві з гі ц.<br>В общих цертах цем выше цастота беспроволього сигнала тем ниже дальность ого перелаци                                                            |
| Перездресация Назал Лапее                                                                                                    | Поэтому сети с использованием частоты 2,4 ГГц имеют гораздо более широкую зону покрытия, по                                                                                     |
| Безопасность                                                                                                    | сетей не проходят сквозь твёрдые объекты так же хорошо, как в случае с использованием частоты                                                                                   |
| Родительский контроль                                                                                                    | 2,4 гг ц. таким образом, дальность передачи си нала в помещении оказывается ограниченной.                                                                                       |
| Контроль доступа                                                                                                    |                                                                                                    |
| Расширенные настройк                                                                                                    |                                                                                                    |
| Контроль пропускиой с                                                                                                    |                                                                                                    |
| Привязка IP- и МАС-адр                                                                                                    |                                                                                                    |
| Динамический DNS                                                                                                    |                                                                                                    |
|                                                                                                    |                                                                                                    |
| Circi reandor anci pysieni                                                                                                    |                                                                                                    |
|                                                                                                    |                                                                                                    |
| http://192.168.0.1/KKOIIMKBJOSYVMMC/userRpm/WzdWanMacRpm.htm                                                                                                    | € 110% ▼                                                                                                    |
|                                                                                                    | EN 🔺 🖉 🖿 (1) 🔂 13:19                                                                                                    |

В следующем окне настроек нужно выбрать «Имя беспроводной сети» (как будет называться Ваша Wi-Fi сеть) и пароль доступа к ней, затем жмем кнопку «Далее».

Обратите внимание на то, что длина пароля должна быть в диапазоне от 8 до 63 символов, а также на то, что пароль чувствителен к регистру.

| 🙀 🔛 Почта 🥑 Рекомендуемые сай                                                                                                    | ты 🔻 🔒 Яндекс 🧃 Коллекция веб-фраги 👻                                                                                                    | 🟠 👻 🗔 👻 🔚 👻 Страница 👻 Безопасность 🗸                                                                                                    |
|----------------------------------------------------------------------------------------------------|----------------------------------------------------------------------------------------------------|----------------------------------------------------------------------------------------------------|
| TP-LINK                                                                                                    |                                                                                                    | Двухдиапазонный беспроводной гигабитный маршрутизато<br><sup>Модель</sup> П.4                                                                                                    |
| Состояние                                                                                                    | Быстрая настройка - Беспроводной режим 2,4 ГГц                                                                                                    |                                                                                                    |
| Выбор рабочей частотя<br>Белероводной режим -<br>Гостевая сеть<br>DHCP<br>Настройки USB<br>NAT<br>Перездресация<br>Безопасность<br>Родительский контроля<br>Контроля-доступа<br>Разширенные настройк<br>Контроля-роступа<br>Разширенные настройк<br>Пориязка IP-а<br>Системнае настройке<br>Подаржа IP-6<br>Системнае настройке<br>Выход | Вилочено Имя беспроводной сети РР-LINK_2.4GHz_C704A7 (имя SSID) Регион: Вилочено Предупреждение: Вилочено Солодиной сети Регион: Вилочено Солодиной сети Регион: Вилочено Солодиной сети Риссия Солодиной сети Риссия Риссия Риссия Рисси | <ul> <li>Всепроведное вещение. Вклочено или отключено беспроведное вещение.</li> <li>Иконе бълга приязвание и беспроведное упроти до в замай сент. Ва<br/>уколем бълга приязвание и беспроведнам устройства в замай сент. Ва<br/>уколем бълга приязвание и беспроведнам устройства в замай сент. Ва<br/>уколем бълга приязвание и маке в собествание и сент. Ума<br/>уколем бълга приязвание и маке в собествание и сент. Ума<br/>уколем бълга приязвание и маке в собествание и сент. Ума<br/>уколем бълга приязвание и противание и собествание и сент. Ума<br/>уколем бълга и собествание и собествание и собествание и собествание и<br/>на собествание и собествание и собествание и собествание и собествание и<br/>приези и собествание и собествание и собествание и собествание и<br/>приязание и собествание и собествание и собествание и собествание и<br/>и собествание разной функции в реголозия. В этом поле указан реп<br/>и собествание данной функции в реголозия, не указание и<br/>и собествание данной функции в реголозия, не указание и<br/>и собествание и приези и приязание и собествание и собествание и<br/>и собествание данной функции в реголозия, не указание собествание и<br/>и собествание данной функции в реголозия, на соторой верайста в истой<br/>и Цирина вамата. Пропуская пособность беспроведного канала.</li> <li>Мана В этом поле указание стар корпорания цестра колгорой верайста и средни<br/>и собествание и собествание и собествание и собествание и собествание и собествание и собествание и собествание и собествание и собествание и собествание и собествание и собествание и собествание и собествание и собествание и собествание и собествание и собествание и собествание и собествание собествание и собествание и собествание и</li></ul> |

Аналогично настраиваем второй диапазон частот - 5 ГГц, пароль можно задать одинаковый для двух диапазонов.

| Ante Anterna Anterna Anterna              | Comme Comme                                                                                                    |                                                                                                    |
|-------------------------------------------|----------------------------------------------------------------------------------------------------|----------------------------------------------------------------------------------------------------|
| 🔶 🖂 Понта 🤗 Рекоменлуемые сайт            |                                                                                                    | 🍐 у 🗔 у 🗔 🚔 у Страница у Безопасность у                                                                                                    |
|                                           | an an an an an an an an an an an an an a                                                                                                    |                                                                                                    |
|                                           |                                                                                                    |                                                                                                    |
| TP-LINK                                   |                                                                                                    | двухдиапазонный оеспроводной гигаойтный маршругизатор<br>Модель TL-WD                                                                                                    |
|                                           |                                                                                                    |                                                                                                    |
| Состояние                                 |                                                                                                    |                                                                                                    |
| Быстрая настройка                         | Быстрая настройка - Беспроводной режим 5 ГГц                                                                                                    |                                                                                                    |
| Сеть                                      |                                                                                                    | Справка: Беспроводной режим                                                                                                    |
| Выбор рабочей частоть                     | Беспроводное веща Включено                                                                                                    | <ul> <li>Беспроводное вещание - Включено или отключено беспроводное вещание.</li> <li>Мня Беспроводной соти Услужита аналомия длинай со 32 синарова. То же</li> </ul>                                                        |
| Беспроводной режим - 1                    | Имя беспроводной сети TP-LINK_5GHz_C704A8 (имя SSID)                                                                                                    | <ul> <li>имя беспроводной сеги - укажите значение длиной до 52 символов. то ж<br/>должно быть присвоено всем беспроводным устройствам в вашей сеги. Значе</li> </ul>                                                         |
| Гостевая сеть                             | Регион: Россия                                                                                                    | умоличанию. IF-LINA_SURIZ_XXXXXXXXXXXX - последние шесть уникальных сил<br>адреса каждого маршрутизатора), что обенивает защиту вашей беспроо<br>Настоятально рекландирата сманить има SSID на заказа сманатия. Дан          |
| DHCP                                      | Предупреждение: В целях соблюдения действующего законодательства, убедитесь, что страна выбрана правильно.<br>Неправильная настройка может послужить помчиной возникновения помех. | чувствительно рекомендуется сменить ими SSID и MySsid являются РАЗНЫМИ зна<br>чувствительно к регистру. Например, MYSSID и MySsid являются РАЗНЫМИ зна<br>Располь Вибанита разром и в рызакцията сменята В этом роза и заяти |
| Настройки USB                             |                                                                                                    | которого будет использоваться функция бесповодного вещания точ                                                                                                    |
| NAT                                       | Частота: 5 ГГц                                                                                                    | Если вашей страны или региона нет в списке, обратитесь за помощьк                                                                                                    |
| Переадресация                             | Режим: 11an смешанный ✓                                                                                                    | <ul> <li>Частота - В этом поле указывается рабочая частота, на которой ведётся вещани</li> <li>Рактим - В этом поле указывается рабочая частота, на которой ведётся вещани</li> </ul>                                        |
| Безопасность                              | Ширина канала: Авто 🗸                                                                                                    | <ul> <li>Ширина канала - Пропускная способность беспроводного канала.</li> <li>Канала - В этом поле узарагая способность беспроводного канала.</li> </ul>                                                                    |
| Родительский контроль<br>Контроль доступа | Канал: Авто 🗸                                                                                                    | канал беспроводного подключения не обязательно, если только не будут<br>пооблемы с помехами от поугой расположенией еблизи толки доступа. Если вы                                                                            |
| Расширенные настройк                      |                                                                                                    | точка доступа выберет наиболее подходящий канал автоматически.                                                                                                    |
| Контроль пропускной с                     | Защита беспроводного режима:                                                                                                    | Вы можете выбрать одну из следующих опций защиты:                                                                                                    |
| Привязка IP- и МАС-адр                    |                                                                                                    | <ul> <li>Отключить защиту - Функция беспроводной защиты может быть включена ил<br/>Если выбрать "Отключить защиту", беспроводные станции смогут иметь доступ</li> </ul>                                                      |
| Динамический DNS                          | Пароль PSK: 77534811                                                                                                    | beз шифрования. Настоятельно рекомендуется выбрать одну из следующих опц                                                                                                    |
| Поддержка нччь<br>Системные инструмент    | (Вы можете ввести символы в кодировке ASCII или в шестнадцатеричном формате; для формата ASCII                                                                                     | <ul> <li>WPA-P SNWFAZ-P SN - защита на основе WPA с использованием общего ключа<br/>• Пароль PSK - Можно ввести символы формата ASCII или в шестнад<br/>формата     </li> </ul>                                              |
| Выход                                     | длина ключа должна быть от 8 до 63, а для шестнадцатеричного формата от 8 до 64.)<br>Без изменений                                                                                 | формане.<br>Плича получа быть от 8 по 64 симеолов в случае выбола инестиал                                                                                                    |
|                                           |                                                                                                    | формата                                                                                                    |
|                                           | Назал Папее                                                                                                    | и от 8 до 63 символов в случае выбора формата ASCII.                                                                                                    |
|                                           | Палад                                                                                                    | Имейте в виду, что пароль чувствителен к регистру.                                                                                                    |
|                                           |                                                                                                    | <ul> <li>Без изменений - Если вы выберите эту опцию, параметры настройки защиты би<br/>режима не будут изменены!</li> </ul>                                                                                                  |
|                                           |                                                                                                    |                                                                                                    |
| ~                                         |                                                                                                    |                                                                                                    |
| < >                                       |                                                                                                    |                                                                                                    |

Для завершения Быстрой настройки роутера и вступление в силу внесенных изменений необходимо перезагрузить роутер, для чего нажать кнопку «Перезагрузить».

| and the second state of the second state of the se |                                                                                    |
|----------------------------------------------------------------------------------------------------|------------------------------------------------------------------------------------|
| C S Mtp://192168.01/PPVCAMV85FANXRSA/userRpm/Indec.htm                                                                                                    |                                                                                    |
| 8 TL-WDR3000 ×                                                                                                    |                                                                                    |
| Файл Правка Вид Избранное Сервис Справка                                                                                                    | x 🚺                                                                                |
| 🚖 🖸 Почта 🗿 Рекомендуемые сайты 💌 🐊 Яндекс 🕖 Колленция веб-фрагм 🔻                                                                                                    | 🛅 🔻 🔝 👻 🖃 🖶 👻 Страница 👻 Безопасность 👻 Сервис 💌 🔞 💌                               |
|                                                                                                    |                                                                                    |
|                                                                                                    |                                                                                    |
|                                                                                                    | Двухдиапазонный оеспроводной гигаоитный маршрутизатор N600<br>Модель ТI WDR3600    |
|                                                                                                    | moderno 11-110/1000                                                                |
|                                                                                                    |                                                                                    |
| Состояние                                                                                                    |                                                                                    |
| Быстрая настройка Быстрая настройка - Завершение                                                                                                    |                                                                                    |
| Сеть                                                                                                    | Справка: Завершение                                                                |
| Выбор рабочей частоть Устройство полключено к Интернет! Детапьные настройки находятся в соответствующих разделах.                                                                                                    | Нажмите кнопку Завершить/Перезагрузить для завершения Быстрой настройки. Новые     |
| Беспроводной режим                                                                                                    | параметры оеспроводной настроики вступят в силу после перезагрузки маршрутизатора. |
| Беспроводной режим - Измененные настроихи оеспроводного режима будут использоваться только после перезагрузки устроиства.                                                                                                    | Нажмите кнопку Назад для возвращения на предыдущую страницу.                       |
| Гостовая сеть                                                                                                    |                                                                                    |
| ИКР Назад Перезагрузить                                                                                                    |                                                                                    |
| Настройки US8                                                                                                    |                                                                                    |
| NAT                                                                                                    |                                                                                    |
| Переадресация                                                                                                    |                                                                                    |
|                                                                                                    |                                                                                    |
| Родительский контроль                                                                                                    |                                                                                    |
| Контроль доступа                                                                                                    |                                                                                    |
| Расширенные настроик                                                                                                    |                                                                                    |
|                                                                                                    |                                                                                    |
| ipussian ir-n natagp                                                                                                    |                                                                                    |
| Annamerecan Urs                                                                                                    |                                                                                    |
| Toggregate a troop of the second second se                                                                                                    |                                                                                    |
| Buron                                                                                                    |                                                                                    |
|                                                                                                    |                                                                                    |
|                                                                                                    |                                                                                    |
|                                                                                                    |                                                                                    |
|                                                                                                    |                                                                                    |
|                                                                                                    |                                                                                    |
|                                                                                                    |                                                                                    |
| ×                                                                                                    |                                                                                    |
|                                                                                                    |                                                                                    |
| http://192168.01/PPVCAMVB5FANXR54/userRpm/WcdBandSelectionRpm.htm                                                                                                    | € 110% ▼                                                                           |
|                                                                                                    | EN 🔺 🌮 🕶 🜓 🗔 14:01<br>29:11:2018                                                   |

Подтвердить процесс перезагрузки, для чего нажать кнопку «ОК», после чего роутер перезагрузится и будет готов к работе.

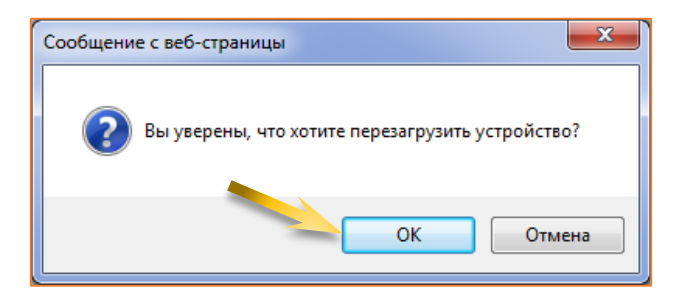